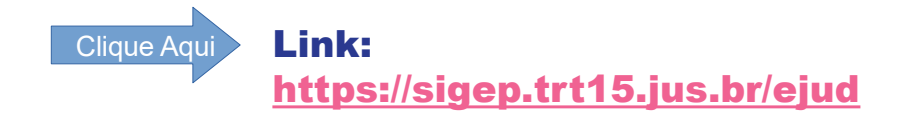

### Usuário Externo (Alunos)

### COMO REALIZAR SEU CADASTRO E SUA INSCRIÇÃO

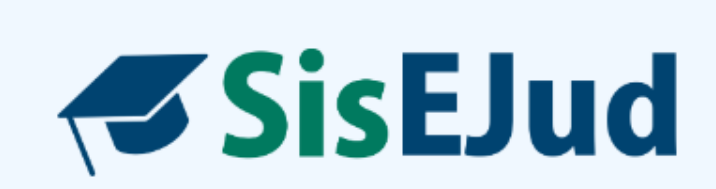

Público Interno

Público Externo (Alunos)

Público Externo (Docentes)

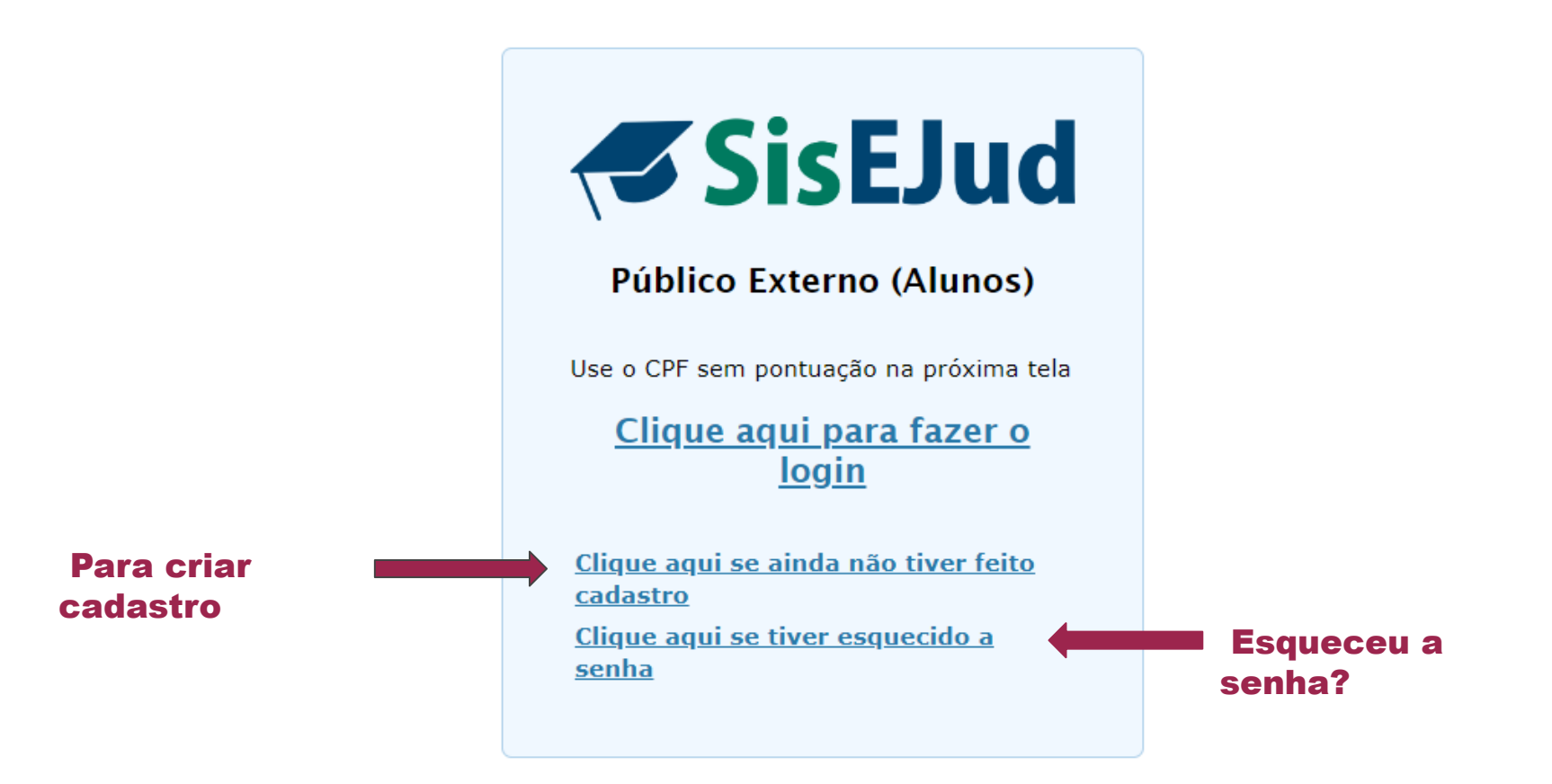

### Senha

A senha deve ter no mínimo 8 **caracteres** e deve conter 3 dos seguintes grupos de caracteres:

- > letras minúsculas (exceto cedilha e letras acentuadas)
- > letras maiúsculas (exceto cedilha e letras acentuadas)
- ≻ números
- caracteres especiais (!, @, #, etc.)

# Cadastro

| Solicitação de cadastro junto à Escola Judicial                                                                                                    |                                           |
|----------------------------------------------------------------------------------------------------|-------------------------------------------|
| Dados                                                                                                    |                                           |
| Nome *                                                                                                    |                                           |
| CPF *                                                                                                    | Público externo cria uma senha que        |
| Telefone *                                                                                                    | Fublico externo cita una Senna que        |
| Email *                                                                                                    | poderá ser utilizada em todos os eventos  |
| Confirmação do Email *                                                                                                    | da Escola                                 |
| Órgão                                                                                                    | ua LSCVIa.                                |
| Raça Selecione raça                                                                                                    | •                                         |
| Gênero Selecione gênero                                                                                                    | Sou nome ficaré na lista de inseritos com |
| Sexo Selecione sexo                                                                                                    | Seu nome neara na insta de inscritos com  |
| Observação                                                                                                    | a indicação de que é público externo.     |
| Cargo/Função * Advogado Estudante Servidor Juiz<br>Desembargador Ministro Terceirizado Outro<br>É pessoa com deficiência? * Sim S Não                                                                     |                                           |
| Senha                                                                                                    |                                           |
| Escolha sua senha * Escolha sua senha*                                                                                                    |                                           |
| Confirme sua senha * Confirme sua senha*                                                                                                    |                                           |
| A senha deve ter no mínimo 8 caracteres e deve conter 3 dos seguintes grupos de caracteres:                                                                                                    |                                           |
| <ul> <li>letras minúsculas (exceto cedilha e letras acentuadas)</li> <li>letras maiúsculas (exceto cedilha e letras acentuadas)</li> <li>números</li> <li>caracteres especiais (!, @, #, etc.)</li> </ul> |                                           |
| + Salve as informações                                                                                                    |                                           |

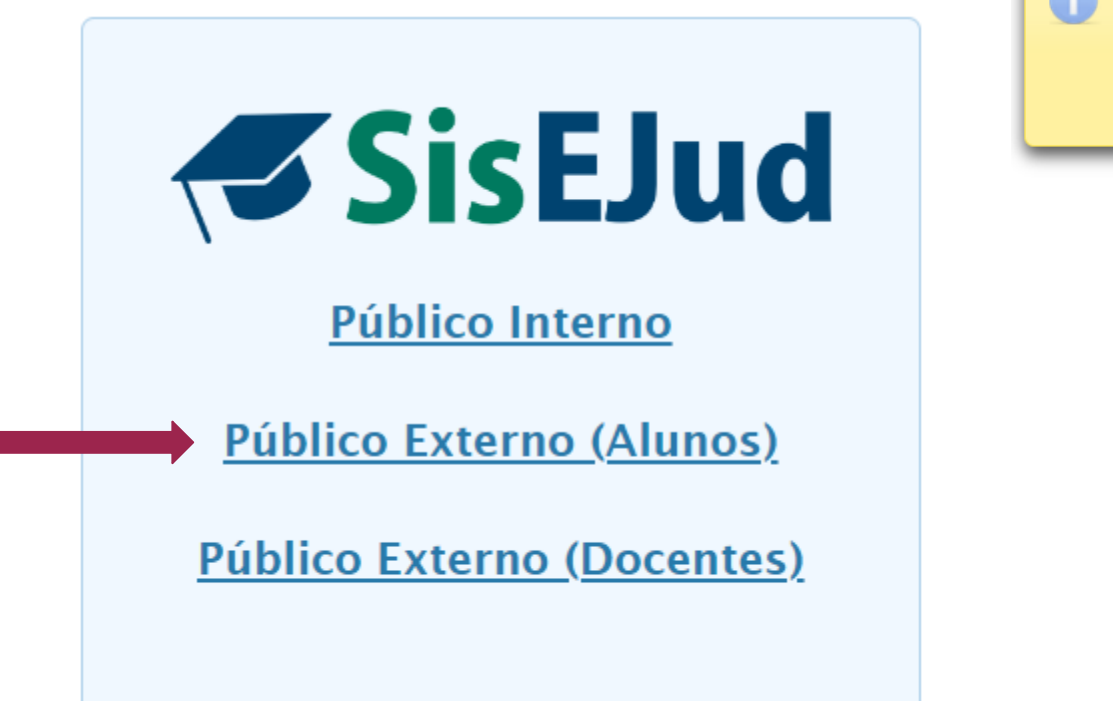

Seu cadastro foi efetuado com sucesso. Você já pode efetuar o login no sistema

# Faça o login

# **SisEJud**

### Público Externo (Alunos)

Use o CPF sem pontuação na próxima tela

### <u>Clique aqui para fazer o</u> <u>login</u>

<u>Clique aqui se ainda não tiver feito</u> <u>cadastro</u> <u>Clique aqui se tiver esquecido a</u> <u>senha</u>

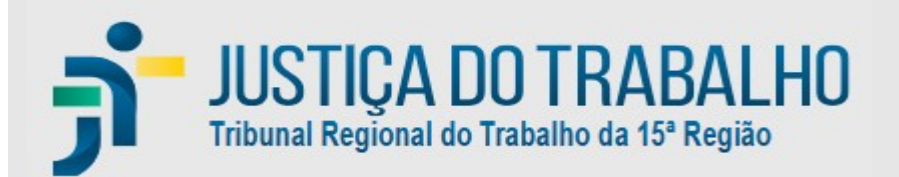

#### LOGIN

#### LOGIN:

Nome de usuário

ENTRAR

#### SENHA:

Senha

Entre com o login -CPF sem pontos e sem barra - e senha criada

# Portal do Aluno Histórico do aluno desde a instalação do SisEjud

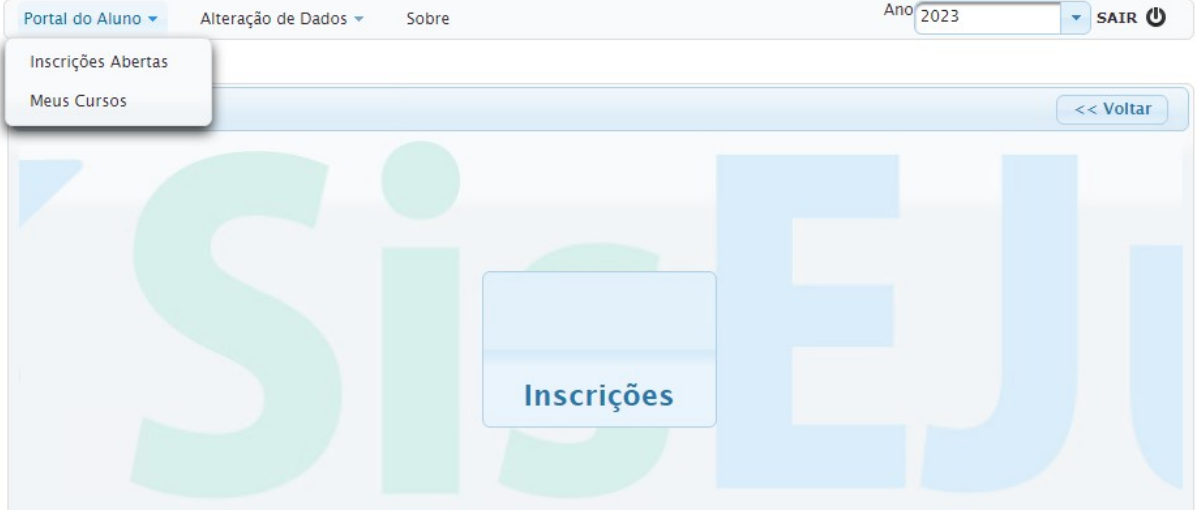

## Inscrições abertas

#### Para visualizar as informações sobre o evento ☆ → Home → Inscrições em eventos - Treinando Inscrições em eventos - Treinando << Voltar Inscrição Título 🗘 Período 🗘 Público-Alvo \$ Período da Inscrição 🗘 PRES OFICINA: INTERCULTURALIDADE E OUTROS 27/10/2023 a 27/10/2023 Servidores (Oualquer) 16/10/2023 12:00 a 24/10/2023 12:00 Imprimir plano de evento Solicitar Inscrição ELEMENTOS NA MEDIAÇÃO (SERVIDORES) PRES PALESTRA RESOLUÇÃO ADEOUADA DE DISPUTAS COM PERSPECTIVA INTERSECCIONAL DE GÊNERO E RACA: "O BRILHO DO NOSSO SOL É INEGOCIÁVEL" Imprimir plano de evento Solicitar Inscrição 26/10/2023 a 26/10/2023 Servidores (Qualquer) 17/10/2023 09:00 a 26/10/2023 14:00 (Filosofia Bakongo); PALESTRA POSSIBILIDADES DE USO DO CHATGPT NAS MEDIAÇÕES DA JT; FORMATURA SUPERVISORES CEJUSC **O(A)** aluno(a) pode solicitar

O(A) aluno(a) pode solicita sua inscrição nos cursos que estejam com prazo aberto, desde que ele(a) seja público-alvo. Para solicitar inscrições

# Ficha de Inscrição

Usuário:

|                                                                                                    | obre                                                                                                    |                                                                                                    |                                                                                                    | Ar                                                                                                    | 2022                        | AIR (       |
|----------------------------------------------------------------------------------------------------|----------------------------------------------------------------------------------------------------|----------------------------------------------------------------------------------------------------|----------------------------------------------------------------------------------------------------|----------------------------------------------------------------------------------------------------|-----------------------------|-------------|
| lome 🕨 Inscrições em eventos – Treir                                                                                                    | nando 🕨 Ficha de Inscrição                                                                                      |                                                                                                    |                                                                                                    |                                                                                                    |                             |             |
| ha de Inscrição                                                                                                    |                                                                                                    |                                                                                                    |                                                                                                    |                                                                                                    | < </th <th>/oltar</th>      | /oltar      |
| ento                                                                                                    |                                                                                                    |                                                                                                    |                                                                                                    |                                                                                                    |                             |             |
| ento: DIREITO ADMINISTRATIVO - C                                                                                                    | DIREITO ADMINISTRATIVO T2/20                                                                                    | 022 Módulo: Presencial Período:                                                                                                    | 21/10/2022 a 21/10/2022 Público-Al                                                                                                    | vo: Público externo Carga Horária                                                                                                    | a: 2 horas                  |             |
| einando                                                                                                    |                                                                                                    |                                                                                                    |                                                                                                    |                                                                                                    |                             |             |
|                                                                                                    |                                                                                                    |                                                                                                    | - Externo                                                                                                    |                                                                                                    |                             |             |
| ormações Adicionais                                                                                                    |                                                                                                    |                                                                                                    |                                                                                                    |                                                                                                    |                             |             |
|                                                                                                    |                                                                                                    |                                                                                                    |                                                                                                    |                                                                                                    |                             |             |
|                                                                                                    |                                                                                                    |                                                                                                    |                                                                                                    |                                                                                                    |                             |             |
| Termo de Confidencialidade                                                                                                    |                                                                                                    |                                                                                                    | 4                                                                                                    |                                                                                                    |                             |             |
| Termo de Confidencialidade                                                                                                    |                                                                                                    | Declaro que concordo com                                                                                                    | o Termo de Confidencialidade.                                                                                                    | <b>—</b> Dê ciênc                                                                                                    | ia na                       |             |
| Termo de Confidencialidade<br>Este treinamento poderá ser gravado                                                                                                    | e sua gravação poderá ser dispon                                                                                | Declaro que concordo com<br>ibilizada no ambiente virtual de aprer                                                                                                    | o <u>Termo de Confidencialidade</u> .                                                                                                    | Dê ciênc                                                                                                    | cia na                      | s das       |
| Termo de Confidencialidade<br>Este treinamento poderá ser gravado                                                                                                    | e sua gravação poderá ser dispon<br>quais a entidade partic                                                     | Declaro que concordo com<br>ibilizada no ambiente virtual de aprer<br>ipa, para posterior disseminação do c                                                                                                    | o <u>Termo de Confidencialidade</u> .<br>Idizagem da Escola Judicial deste Tribuna<br>onhecimento em âmbitos interno e/ou ex                                                                                                   | Dê ciênc<br>Regional do Trabalho, inclusive no Y<br>sterno aordonale la radio                                                                                                    | routube e nas redes sociais | s das       |
| Termo de Confidencialidade<br>Este treinamento poderá ser gravado<br>Autorizo a captação e uso de minha                                                                | e sua gravação poderá ser dispor<br>quais a entidade partic<br>a imagem e voz para os fins didát                | Declaro que concordo com<br>ibilizada no ambiente virtual de aprer<br>ipa, para posterior disseminação do<br>ico-pedagógicos do treinamento em t                                                                                                    | o <u>Termo de Confidencialidade</u> .<br>Idizagem da Escola Judicial deste Tribuna<br>onhecimento em âmbitos interno e/ou ex<br>dos os eventos, reservando-me, no enta                                                         | Dê ciênc<br>Regional do Trabalho, inclusive no Y<br>terno ao trabalho, inclusive no Y<br>terno ao terno ao terno ao terno                                                             | routube e nas redes sociais | s das<br>os |
| Termo de Confidencialidade<br>Este treinamento poderá ser gravado<br>Autorizo a captação e uso de minh:                                                                | e sua gravação poderá ser dispon<br>quais a entidade partic<br>a imagem e voz para os fins didát                | Declaro que concordo com<br>ibilizada no ambiente virtual de aprer<br>ipa, para posterior disseminação do c<br>ico-pedagógicos do treinamento em t<br>telepres                                                                                                    | o Termo de Confidencialidade.<br>Idizagem da Escola Judicial deste Tribuna<br>onhecimento em âmbitos interno e/ou ex<br>odos os eventos, reservando-me, no enta<br>enciais.                                                    | Dê ciênc<br>I Regional do Trabalho, inclusive no Y<br>terno ao <b>rte: Claraç</b><br>into, o diferito de besingara cameraç                                                                                                    | routube e nas redes socials | s das<br>os |
| Termo de Confidencialidade<br>Este treinamento poderá ser gravado<br>Autorizo a captação e uso de minha<br>Seleção de Atividades                                       | e sua gravação poderá ser dispon<br>quais a entidade parti<br>a imagem e voz para os fins didát                 | Declaro que concordo com<br>ibilizada no ambiente virtual de aprer<br>ipa, para posterior disseminação do o<br>ico-pedagógicos do treinamento em t<br>telepres                                                                                                    | o <u>Termo de Confidencialidade</u> .<br>dizagem da Escola Judicial deste Tribuna<br>onhecimento em ámbitos interno e/ou ex<br>dolso se eventos, reservando-me, no enta<br>encials.                                            | Dê ciênc<br>I Regional do Trabalho, inclusive no Y<br>cterno ao de cosingara cameras<br>into, o directo de besingara cameras                                                                                                    | routube e nas redes socials | s das<br>os |
| Termo de Confidencialidade<br>Este treinamento poderá ser gravado<br>Autorizo a captação e uso de minho<br>Seleção de Atividades<br>Título ≎                           | e sua gravação poderá ser dispon<br>quais a entidade parti<br>a imagem e voz para os fins didát<br>CH ≎         | Declaro que concordo com<br>ibilizada no ambiente virtual de aprer<br>ipa, para posterior disseminação do c<br>ico-pedagógicos do treinamento em t<br>telepres Período \$                                                                                                    | o <u>Termo de Confidencialidade</u> .<br>dizagem da Escola Judicial deste Tribuna<br>onhecimento em ámbitos interno e/ou ex<br>odos os eventos, reservando-me, no enta<br>encials.<br><u>Local</u> \$                          | Dê ciênc<br>Regional do Trabalho, inclusive no Y<br>terro ao Coccaração<br>into, o direito de besingar a fameração<br>Total de Vagas \$                                                                                                    | coutube e nas redes sociais | s das<br>os |
| Termo de Confidencialidade<br>Este treinamento poderá ser gravado<br>Autorizo a captação e uso de minh:<br>Seleção de Atividades<br>Título ≎                           | e sua gravação poderá ser dispon<br>quais a entidade partic<br>a imagem e voz para os fins didát<br>CH \$       | Declaro que concordo com<br>ibilizada no ambiente virtual de aprer<br>ipa, para posterior disseminação do c<br>ico-pedagógicos do treinamento em t<br>telepres Período \$<br>21/10/2022 08:00h                                                                                                    | o Termo de Confidencialidade.<br>dizagem da Escola Judicial deste Tribuna<br>onhecimento em âmbitos interno e/ou ex<br>odos os eventos, reservando-me, no enta<br>enciais.<br>Local \$                                         | Dê ciênc<br>Regional do Trabalho, inclusive no Y<br>termo ao directo de busilidar a camera de<br>into, o diferio de busilidar a camera de<br>Total de Vagas \$                                                                                                    | coutube e nas redes sociais | s das<br>os |
| Termo de Confidencialidade<br>Este treinamento poderá ser gravado<br>Autorizo a captação e uso de minh:<br>Seleção de Atividades<br>Título ≎<br>DIRFITO ADMINISTRATIVO | e sua gravação poderá ser dispon<br>quais a entidade partic<br>a imagem e voz para os fins didát<br>CH \$<br>2h | Declaro que concordo com<br>ibilizada no ambiente virtual de aprer<br>ipa, para posterior disseminação do o<br>ico-pedagógicos do treinamento em t<br>telepres     Período ≎     21/10/2022 10:00h<br>21/10/2022 10:00h     21/10/2022 10:00h     21/10/2020 100h     21/10/2020 100h     21/10/2020 100h     21/10/2020 100h     21/10/2020 100h     21/10/2020 100h     21/10/2020 100h     21/10/2020 100h     21/10/2000 100h     21/10/2000 100h     21 | o Termo de Confidencialidade.<br>dizagem da Escola Judicial deste Tribuna<br>onhecimento em âmbitos interno e/ou ex<br>docs os eventos, reservando-me, no enta<br>enciais.<br>Local \$<br>Dependências do TRT4                 | Dê ciênc<br>Regional do Trabalho, inclusive no Y<br>termo a <b>cheric la rang</b><br>Total de Vagas \$                                                                                                    | Coupções                    | s das<br>os |
| Termo de Confidencialidade<br>Este treinamento poderá ser gravado<br>Autorizo a captação e uso de minh:<br>Seleção de Atividades<br>Título ≎<br>DIREITO ADMINISTRATIVO | e sua gravação poderá ser dispon<br>quais a entidade parti<br>a imagem e voz para os fins didát<br>CH \$<br>2h  | □ Declaro que concordo com<br>ibilizada no ambiente virtual de aprer<br>ipa, para posterior disseminação do o<br>ico-pedagógicos do treinamento em t<br>telepres           Período ≎           21/10/2022 08:00h<br>21/10/2022 10:00h                                                                                                    | o <u>Termo de Confidencialidade</u> .<br>dizagem da Escola Judicial deste Tribuna<br>onhecimento em âmbitos interno e/ou ex<br>dodos os eventos, reservando-me, no enta<br>enciais.<br><u>Local \$</u><br>Dependências do TRT4 | Dê ciênc<br>I Regional do Trabalho, inclusive no Y<br>termo ao trabalho, inclusive no Y<br>termo ao trabalho, inclusino y<br>termo ao trabalho, inclusino y<br>termo | Coutube e nas redes sociais | s das<br>os |
| Termo de Confidencialidade<br>Este treinamento poderá ser gravado<br>Autorizo a captação e uso de minh:<br>Seleção de Atividades<br>Título ≎<br>DIREITO ADMINISTRATIVO | e sua gravação poderá ser dispon<br>quais a entidade partic<br>a imagem e voz para os fins didát<br>CH ≎<br>2h  | □ Declaro que concordo com<br>ibilizada no ambiente virtual de aprer<br>ipa, para posterior disseminação do cico-pedagógicos do treinamento em titelepres           Período ≎           21/10/2022 08:00h<br>21/10/2022 10:00h                                                                                                    | o <u>Termo de Confidencialidade</u> .<br>dizagem da Escola Judicial deste Tribuna<br>onhecimento em âmbitos interno e/ou ex<br>dodos os eventos, reservando-me, no enta<br>enciais.<br><u>Local \$</u><br>Dependências do TRT4 | Dê ciênc<br>I Regional do Trabalho, inclusive no Y<br>termo ao trabalho, inclusive no Y<br>termo ao trabalho, inclusino y<br>termo ao trabalho, inclusino y<br>termo | Coutube e nas redes socials | s das<br>os |
| Termo de Confidencialidade<br>Este treinamento poderá ser gravado<br>Autorizo a captação e uso de minh:<br>Seleção de Atividades<br>Título ≎<br>DIREITO ADMINISTRATIVO | e sua gravação poderá ser dispor<br>quais a entidade partic<br>a imagem e voz para os fins didát<br>CH ≎<br>2h  | □ Declaro que concordo com<br>ibilizada no ambiente virtual de aprer<br>ipa, para posterior disseminação do c<br>ico-pedagógicos do treinamento em t<br>telepres           Período ≎           21/10/2022 08:00h           21/10/2022 10:00h                                                                                                    | o <u>Termo de Confidencialidade</u><br>dizagem da Escola Judicial deste Tribuna<br>onhecimento em ámbitos interno e/ou ex<br>odos os eventos, reservando-me, no enta<br>enciais.<br><u>Local</u> \$<br>Dependências do TRT4    | Dê ciênc<br>I Regional do Trabalho, inclusive no Y<br>termo ao Carica La Carica<br>into, o diretto de besilvar a tamera<br>Total de Vagas ≎<br>1                                                                                                    | Concluir Inscriç            | s das<br>os |
| Termo de Confidencialidade<br>Este treinamento poderá ser gravado<br>Autorizo a captação e uso de minhi<br>Seleção de Atividades<br>Título ≎<br>DIREITO ADMINISTRATIVO | e sua gravação poderá ser dispon<br>quais a entidade partic<br>a imagem e voz para os fins didát<br>CH \$<br>2h | □ Declaro que concordo com<br>ibilizada no ambiente virtual de aprer<br>ipa, para posterior disseminação do cico-pedagógicos do treinamento em titelepres                                                                                                    | o <u>Termo de Confidencialidade</u> .<br>dizagem da Escola Judicial deste Tribuna<br>onhecimento em âmbitos interno e/ou ex<br>doso os eventos, reservando-me, no enta<br>enciais.<br><u>Local</u> \$<br>Dependências do TRT4  | Dê ciênc<br>I Regional do Trabalho, inclusive no Y<br>termo a <b>cherica range</b><br>Into, o diferio de basingar camera con<br>Total de Vagas ≎<br>1                                                                                                    | Concluir Inscriç            | a das<br>os |

### Clique em Concluir Inscrição

Pronto! Você está inscrito!

## Meus Cursos

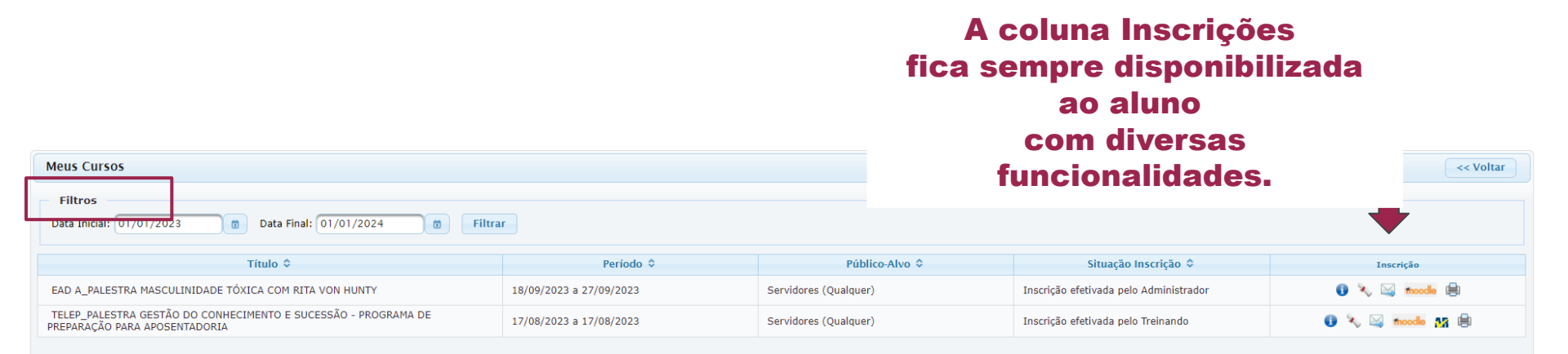